## **Creating A Bright Futures Account**

- 1. Go to <a href="https://www.floridastudentfinancialaidsg.org/SAPHome/SAPHome?url=home">https://www.floridastudentfinancialaidsg.org/SAPHome/SAPHome?url=home</a>
- 2. Under First-Time Applicant click "Create A Student Account"

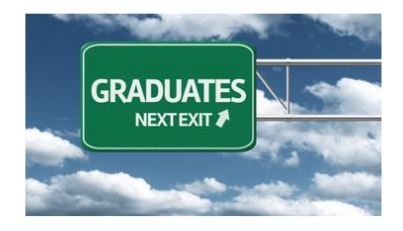

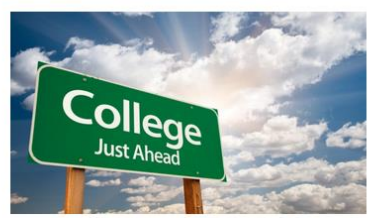

First-Time Applicants

Students must submit a completed Florida Financial Aid Application (FFAA) to OSFA for programs denoted by asterisk ('). In order to apply for State Scholarship & Programs, a student must first <u>Create a Student Account</u>. After logging into your account, you may proceed to complete the FFAA.

Eligible Institutions

**High Schools** 

Verify if your high school is a participating Florida public o private high school. <u>Postsecondary Institutions</u>: Verify if the postsecondary institution you are planning to attend is eligible to disburse state aid.

- 3. Complete the Profile (all boxes with an asterisk are required fields)
  - Demographic Information
    - SSN: Please input your social security number if you have one
    - FLE ID (Florida Educator Identifier): is the numbers 4 9 0 followed by your seven-digit student ID number for school
    - 4 9 0
      - First Name
        - Last Name
        - Date of Birth
        - HS Graduation Date: 05/23/2023
        - Gender
        - Ethnicity
        - Race (select the one you most identify with)
  - Contact Information
    - Home Address
    - Phone Number
    - Personal Email Address (do not use the school provided email)
  - Click "Submit"
- 4. A blue screen will pop up with your User ID and Password. Take a picture of this to save it with your phone and store it. YOU ONLY HAVE 115 SECONDS before it redirects you from this page.

| loe of student Financial Pssistance         |                                                                                                  |
|---------------------------------------------|--------------------------------------------------------------------------------------------------|
|                                             | PROFILE                                                                                          |
|                                             | PROFILE                                                                                          |
| u have successfully completed your profi    | la. To receive an evaluation for any constraints below places click here to complete your Ebrida |
| ancial Aid Application (FFAA). Scholarship  | b programs included within the $F'$ A are:                                                       |
|                                             |                                                                                                  |
| Florida Bright Futures Scholarship Prog     | ram .                                                                                            |
| Children and Spouses of Deceased or Di      | isabled Veterans                                                                                 |
| José Martí Scholarship Challenge Grant      |                                                                                                  |
| Rosewood Family Scholarship                 |                                                                                                  |
| Florida Farmworker Student Scholarshi       | p N                                                                                              |
|                                             |                                                                                                  |
| ou are unable to submit your applicatio     | n at this time, please write down the login information shown below to access your account. The  |
| in has also been sent to the listed Email A | ress. If an email address was not provided, the email address information below will be blank.   |
| User ID - ODELL                             |                                                                                                  |
| Password - C8A                              |                                                                                                  |
| Email Address - crtodell@hotmail.com        |                                                                                                  |
|                                             |                                                                                                  |

- 5. You will be redirected back to the profile page, but there are additional parts to complete below your Contact Information.
  - Other Information: Answer these questions honestly as it can qualify you for other scholarships
  - Click "Next"
- 6. It will take you to the Academic Background- High School Enrollment section
  - Will you graduate or have you graduated from a FL high school, Home Education program, or with a GED? Select <u>YES</u> as you will graduate from high school this year
  - Select "Public" for your high school graduation option
  - Select "Osceola" from your district where you will graduate from (which then auto populates the next answer box options)
  - Select TOHOPEKALIGA HIGH SCHOOL.

| Vill you graduate or have y  | ou graduated from a Florida high school, Home Education program, or with a GED?                        |
|------------------------------|----------------------------------------------------------------------------------------------------|
| Yes                          |                                                                                                    |
|                              |                                                                                                    |
| elect your Florida high sch  | ool graduation option:                                                                                 |
| Public                       | ~                                                                                                    |
|                              |                                                                                                    |
| est the Elorida district y   | there you will graduate with a kick school dialogue complete a Home Education program or CED dialogue  |
| elect the Florida district v | where you will graduate with a high school diploma, complete a Home Education program, or GED diploma: |
| elect the Florida district v | where you will graduate with a high school diploma, complete a Home Education program, or GED diploma: |
| elect the Florida district v | where you will graduate with a high school diploma, complete a Home Education program, or GED diploma: |

## 7. Next you will complete the Academic Background- Postsecondary Plans

- Select "NO" as none of you will complete a bachelor's degree (baccalaureate) before August.
- EVERYONE Select "Freshman (First Time in College)" even if you have completed any dual enrollment coursework
- Select if the school you plan to attend is in-state or out-of-state and then select the school
- Optional to select up to four schools for your Bright Futures Application (Florida Financial Aid Application) to be sent to
- Click "Next"

| * Have you or will you have earned a baccalaureate degree<br>prior to the fall term of the 2020-21 academic year?                                                                                                    | ●No<br>○Yes                                                                                                    | Everyone Selects Same Answers Here |
|----------------------------------------------------------------------------------------------------|----------------------------------------------------------------------------------------------------|------------------------------------|
| * In the fall of 2020, I will be classified as:                                                                                                    | FRESHMAN (FIRST TIME IN COLLEGE)                                                                                                    | ·                                  |
|                                                                                                    |                                                                                                    |                                    |
| What is the location and name of the primary postsecondary<br>institution you are planning to attend?                                                                                                    | In-state school     Out-of-state school                                                                                                    | VALENCIA COLLEGE                   |
| What is the location and name of the primary postsecondary<br>institution you are planning to attend?<br>If your primary institution is not listed, enter the institution's name                                                                                                    | In-state school     Out-of-state school     here:     SAMP                                                                                                    | VALENCIA COLLEGE                   |
| What is the location and name of the primary postsecondary<br>institution you are planning to attend?<br>If your primary institution is not listed, enter the institution's name                                                                                                    | In-state school     Out-of-state school here: SAMPI Pers                                                                                                    | VALENCIA COLLEGE                   |
| What is the location and name of the primary postsecondary<br>institution you are planning to attend?<br>If your primary institution is not listed, enter the institution's name<br>Your Florida Financial Aid Application information may be sent                                                                                                    | Out-of-state school     Out-of-state school     Arrow SAMPI Pers UNIVERSITY OF FLORIDA                                                                            | VALENCIA COLLEGE                   |
| What is the location and name of the primary postsecondary<br>institution you are planning to attend?<br>If your primary institution is not listed, enter the institution's name<br>Your Florida Financial Aid Application information may be sent<br>to additional in-state institutions. You may select up to four                                                                 | In-state school     Out-of-state school     Out-of-state school     Pers     UNIVERSITY OF FLORIDA     FLORIDA GULF COAST UNIVERSITY                              | VALENCIA COLLEGE                   |
| What is the location and name of the primary postsecondary institution you are planning to attend?         If your primary institution is not listed, enter the institution's name         Your Florida Financial Aid Application information may be sent to additional in-state institutions. You may select up to four additional institutions that you are considering attending. | In-state school     Out-of-state school     Out-of-state school     Pers     UNIVERSITY OF FLORIDA     FLORIDA GULF COAST UNIVERSITY     FLORIDA STATE UNIVERSITY | VALENCIA COLLEGE                   |

8. The final part is submitting your Application. Click "Submit"

|                                                                                                    |                                                                                                    | FL                                                                                                    | ORIDA                                                                            | INANCI                                                                                            | L AID APPLICATION                                                                                                    |
|----------------------------------------------------------------------------------------------------|----------------------------------------------------------------------------------------------------|----------------------------------------------------------------------------------------------------|----------------------------------------------------------------------------------|---------------------------------------------------------------------------------------------------|----------------------------------------------------------------------------------------------------|
| mographic Information                                                                                                    | Academic Background                                                                                                    | CSDDV                                                                                                    | JM R                                                                             | FS FFSS                                                                                           | Submit/Acknr vledgement                                                                                                    |
| Submit/Acknowledge                                                                                                    |                                                                                                    |                                                                                                    |                                                                                  |                                                                                                   |                                                                                                    |
|                                                                                                    |                                                                                                    | DON                                                                                                    | T FORGET                                                                         |                                                                                                   | YOUR APPLICATION BELOW                                                                                                    |
|                                                                                                    |                                                                                                    |                                                                                                    |                                                                                  |                                                                                                   |                                                                                                    |
| By submitting this applic                                                                                                    | ation:                                                                                                    |                                                                                                    |                                                                                  |                                                                                                   |                                                                                                    |
| <ul> <li>By submitting this applic</li> <li>I certify that I am</li> </ul>                                                                                                    | ation:<br>the applicant named on this app                                                                                                    | olication and to t                                                                                                    | he best of my                                                                    | knowledge and                                                                                     | elief, the internation contained on this application is true, complete, and correct.                                                        |
| By submitting this applic<br>• I certify that I am<br>• I understand it is                                                                                                    | ation:<br>the applicant named on this app<br>my responsibility to supply accu                                                                                                    | olication and to t<br>rate information                                                                                                   | he best of my                                                                    | knowledge and<br>SFA immediate                                                                    | elief, the imprmation contained on this application is true, complete, and correct.<br>rof any charges.                                     |
| By submitting this applic<br>• I certify that I am<br>• I understand it is<br>• I understand that                                                                                                | ation:<br>the applicant named on this app<br>my responsibility to supply accu<br>falsification of information in o                                                                                                    | olication and to t<br>rate information<br>rder to receive s                                                                              | he best of my<br>n and inform (<br>tate financial                                | knowledge and<br>ISFA immediate<br>aid awards is a n                                              | elief, the immation contained on this application is true, complete, and correct.<br>of any charges.<br>ademeany of the second degree.      |
| By submitting this applic<br>I certify that I am<br>I understand it is<br>I understand that                                                                                                    | ation:<br>the applicant named on this app<br>my responsibility to supply accu<br>falsification of information in o                                                                                                    | olication and to t<br>rate information<br>rder to receive s                                                                              | he best of my<br>n and inform (<br>tate financial                                | knowledge and<br>ISFA immediate<br>aid awards is a n                                              | elief, the information contained on this application is true, complete, and correct.<br>rof any charges.<br>addemean for the second degree. |
| By submitting this applic<br>I certify that I am<br>I understand it is<br>Understand that<br>After clicking "Submit" b                                                                           | ation:<br>the applicant named on this app<br>my responsibility to supply accu<br>falsification of information in o<br>utton below, your application (                                                                                                    | olication and to t<br>rate information<br>rder to receive s<br>process will be o                                                         | he best of my<br>n and inform (<br>tate financial<br>ompleted!                   | knowledge and<br>ISFA immediate<br>aid awards is a n                                              | elief, the information contained on this application is true, complete, and correct.<br>rof any chinges.<br>science of the second degree.   |
| By submitting this applic<br>• I certify that I am<br>• I understand it is I<br>• I understand that<br>After clicking "Submit" b<br>• You will be forwa                                          | ation:<br>the applicant named on this app<br>my responsibility to supply accu<br>,falsification of information in o<br>utton below, your application y<br>rded to a "Results" page.                                                                               | olication and to t<br>rate information<br>rder to receive s<br>process will be o                                                         | he best of my<br>n and inform (<br>tate financial<br>ompleted!                   | knowledge and<br>ISFA immediate<br>iid awards is a n                                              | eliet the information contained on this application is true, complete, and correct.<br>of any charges.<br>ademeany of the second degree.    |
| By submitting this applic<br>I certify that I am<br>I understand it is<br>I understand that<br>After clicking "Submit" b<br>You will be forwa<br>The "Results" pag                               | ation:<br>the applicant named on this app<br>my responsibility to supply accu-<br>(ralsification of information in or<br>wtton below, your application g<br>rded to a "Results" page.<br>te is your receipt of application s                                      | olication and to t<br>rrate information<br>rder to receive s<br>process will be o<br>submission & con                                    | he best of my<br>n and inform (<br>tate financial<br>ompleted!<br>ntains your Lo | knowledge and<br>ISFA immediate<br>iid awards is a n<br>gin Credentials.                          | eliet, the imprmation contained on this application is true, complete, and correct.<br>of any charges.<br>sdemeans of the second degree.    |
| By submitting this applic<br>• I certify that I am<br>• I understand it is<br>• I understand that<br>After clicking "Submit" b<br>• You will be forwa<br>• The "Results" pag<br>• We recommend t | ation:<br>the applican named on this app<br>wresponsibility to supply accu-<br>falsification of information in o<br>wtton below, your application y<br>rded to a "Results" page.<br>Te is your receipt of application s<br>hat you retain a copy of your "R       | olication and to t<br>rate information<br>rder to receive s<br>process will be o<br>aubmission & con<br>esults" page.                    | he best of my<br>n and inform (<br>tate financial<br>ompleted!<br>ntains your Lo | knowledge and<br>SFA immediate<br>aid awards is a n<br>gin Credentials.                           | eliet, the information contained on this application is true, complete, and correct.<br>of any charges.<br>ademeand for the second degree.  |
| By submitting this applic<br>• Leartify that I am<br>• Lunderstand it is:<br>• Lunderstand that<br>After clicking "Submit" b<br>• You will be forwa<br>• The "Results" pag<br>• We recommend to  | ation:<br>the applicant named on this app<br>my responsibility to supply accu<br>falsification of information in o<br><b>wtton below, your application</b><br>rded to a "Results" page.<br>te is your receipt of applications<br>hat you retain a copy of your "R | olication and to t<br>rate information<br>rder to receive s<br>process will be o<br>submission & cor<br>esults" page.                    | he best of my<br>n and inform (<br>tate financial<br>ompleted!<br>ntains your Lo | knowledge and<br>ISFA immediate<br>iid awards is a n<br>gin Credentials.                          | elief, the information contained on this application is true, complete, and correct.<br>rof any charges.<br>addemean for the second degree. |
| By submitting this applic<br>• Certify that I am<br>• Understand it is:<br>• I understand that<br>After clicking "Submit" b<br>• You will be forwa<br>• The "Results" pag<br>• We recommend t    | ation:<br>the applicant named on this app<br>my responsibility to supply accur<br>falsification of information in o<br>witton below, your application y<br>orded to a "Results" page.<br>te is your receipt of application<br>hat you retain a copy of your "R    | olication and to t<br>rrate information<br>rder to receive s<br>process will be o<br>submission & con<br>esults" page.                   | he best of my<br>n and inform (<br>tate financial<br>ompleted!<br>ntains your Lc | knowledge and<br>ISFA immediate<br>iid awards is a n<br>gin Credentials.<br>Stu                   | elief, the inprmation contained on this application is true, complete, and correct.<br>of any charges.<br>ademeans of the second degree.    |
| By submitting this applic<br>• I certify that I am<br>• Understand it is:<br>• I understand that<br>After clicking "Submit" b<br>• You will be forwa<br>• The "Results" pag<br>• We recommend t  | ation:<br>the applicant named on this app<br>wresponsibility to supply accu-<br>falsification of information in o<br>witton below, your application (<br>rded to a "Results" page.<br>et is your receipt of application a<br>hat your retain a copy of your "R    | olication and to t<br>rrate information<br>rder to receive s<br>process will be o<br>submission & cor<br>esults" page.<br>To avoid error | he best of my<br>n and inform (<br>tate financial<br>ompleted!<br>ntains your Lo | knowledge and<br>ISFA immediate<br>iid awards is a n<br>gin Credentials.<br>Su<br>processing your | eliet, the improvement of this application is true, complete, and correct.<br>of any charges.<br>seemeans of the second degree.             |

9. Next you should have a pop-up that says "Success".

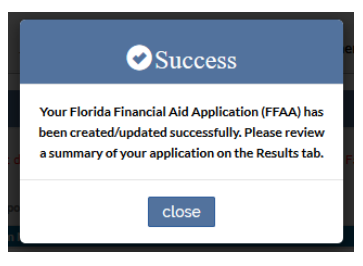

- 10. Click close and you have completed your Florida Bright Futures Application!
- 11. If you have any errors you will need to email your assigned school counselor. You will also need to reach out directly to Bright Futures office toll free at **1-888-827-2004.**

Please keep in mind that the school district will submit your transcript information from Focus directly to the state three times a year (fall, spring, and summer). However, it is your responsibility to check any discrepancies directly with Bright Futures.